www.somfv.com

0

# EN 1. Introduction

The Telis 1 Chronis RTS remote control transmitter and Timer allows you to control an end-product or group of end-products in the same room, using Radio Technology Somfy (RTS). The Telis 1 Chronis RTS can be used in manual mode or automatic mode

Manual mode allows you to manually control the end-products assigned to the remote control transmitter. Programming in automatic mode is deactivated in this mode. In manual mode. "OFF" is displayed Automatic mode allows you to automatically control the end-products assigned to the remote control transmitter by enc-products assigned to the remote control transmitter by executing one up command A and one down command V per day. The days are preprogrammed in the factory configuration. These times can be modified. A second program called WORK can be set and assigned to one or more days so that different daily and weekend schedules can be programmed(also one up

R TS

product. This Somfy product must be installed by a professional motorization and home automation installer/dealer for whom this guide is intended. The installer must comply with local codes and standards and inform the customers of the operating and maintenance conditions for the product. Any use outside the scope 5 of application defined by Somfy is prohibited. This will void the warranty and release Somfy from all liability, as will any failure to comply with the instructions given herein. Never begin installing before checking the compatibility of this product with the associated devices and accessories

a Telis 1 Chronis RTS

d AAA (LR3) batteries

f) Selection button (•)

g) Arrow buttons ( ( or ))
h) ⊗ button (up switch )

c Screw kit

Figure B

b Wall mount with screw cover

1) Avoid impacts 2) Do not drop

4) Do not use abrasive products or solvents to clean the product.

Description

3. The Telis 1 Chronis RTS buttons and display

S button (up, switch on, open, position and increase lighting

e) Red indicator light (radio transmission indicator)

Q.

1

#### 2. Contents

Telis 1 Chronis RTS

**EN** Installation Manual

FR Notice d'installation

Somfy we Argentina : So Tel : +55 11 (0 Australia : Son Tel : +61 (2) 88 Austria : Som Tel : +43 (0) 66 Belgium : So Tel : +32 (0) 2 Brasil : Somf Tel/fax : +55 1 Canada : Sor Tel : +1 (0) 90 China : Somfy Tel : +8621 (0 Croatia : Somfy Tel : +385 (0) Cyprus : Somf Tel : +357(0) 2 Crech Republic -Tel : (+420) 2 Denmark : Somfy I Tel : +45 65 32 Export : Som Tel : + 33 (0)4 Tel : + 33 (0)4 Finland : Somfy Tel : +358 (0) France : Som Tel : +33 (0) 8 Germany : So Tel : +49 (0) 7 Greece : Som Tel : +30 210 Hong Kong : Se Tel : +852 (0) 2 Hungary : So Tel : +36 1814 India : Somfy Ir Tel : +(91) 11 4 Indonesia · Sc Representati Tel : +(62) 21 Iran : Somfy I Tel : +98-217-Israel : Sisa I Automation L Tel : +972 (0) Italy : Somfy Tel : +39-0248 Japan : Somf Tel : +81 (0)45 Jordan : Som Tel : +962-6-5 Kingdom of S Somfy Saou Riyadh : Tel : +966 1 47 23 020 Tel : +966 1 47 23 203 +1 (0) 609 395 1300 Jeddah : Tel : +966 2 69 83 353

# command and one down command) Safetv 1.1. Safety and liability Please read this guide carefully before installing and using this

1.2. Specific safety advice To avoid damaging the product

Do not spill liquid on the product or immerse it in liquid

Its surface can be cleaned with a soft, damp cloth. Keep out of the reach of children.

Figure A

| somfy |
|-------|

| orldwide                        |                                                      | or heating)                                                                                                    |
|---------------------------------|------------------------------------------------------|----------------------------------------------------------------------------------------------------|
| nfy Argentina                   | Somfy Kuwait                                         | <li>i) e button (stop, go to favorite [my] position)</li>                                                                 |
| mfv PTV I TD                    | lehanon -                                            | j) S button (down, switch off, close, position and reduce lighting                                                        |
| 345 7200                        | Tel : +961 (0) 1 391 224                             | or heating)                                                                                                    |
| fy GesmbH                       | Malaisia : Somfy Malaisia                            | k) PROG button                                                                                                    |
| 2/625308-0                      | Iel : +60 (0) 3 228 /4/43                            | <ol> <li>Battery compartment cover</li> </ol>                                                                             |
| 712 07 70                       | SA de CV                                             | Screen:                                                                                                    |
| / Brasil Ltda                   | Tel : 52 (55) 4777 7770                              | <ul> <li>m)Simulated presence active in automatic mode: (1),</li> </ul>                                                   |
| 1 3695 3585                     | Morocco : Somfy Maroc                                | n) Current time                                                                                                    |
| nfy ULC                         | +212-22443000<br>Netherlands : Samfr DV              | <ul> <li>o) Set mode active: SET</li> </ul>                                                                               |
| China Co. Ltd                   | Tel : +31 (0) 23 55 44 900                           | p) Low battery symbol:                                                                                                    |
| 6280 9660                       | Norway : Somfy Nordic Norge                          | <ul> <li>q) Days of the week (work or daily/rest or weekend programming</li> </ul>                                        |
| Predstavništvo                  | Tel : +47 41 57 66 39                                | is not displayed in daily programming): Mo = Monday,                                                                      |
| 51 502 640<br>Middle Feet       | Poland : Somfy Sp z o.o.                             | s = Saturday, we = Weunesuay, In = Inuisuay, Fr = Fluay,                                                                  |
| 5 34 55 40                      | Portugal : Somfy Portugal                            | r) Programmed automatic commands (1 (a) to 2 (a))                                                                         |
| Somfy spol. s.r.o.              | Tel : +351 229 396 840                               | s) Time selected for executing command in automatic mode. In                                                              |
| 6 372 486-7                     | Romania : Somfy SRL                                  | manual mode. "OFF" is displayed                                                                                           |
| Nordic Danmark                  | lel:+40 - (0)368 - 444 081<br>Ruccia - Somful I C    | t) ⊗. ⊗. commands                                                                                                    |
| ly Export                       | Tel : +7 495 781 47 72                               | · · · · · · · · · · · · · · · · · · ·                                                                                     |
| 50 96 70 76                     | Serbia : Somfy Predstavništvo                        | 4. Set-up                                                                                                    |
| 50 96 75 53                     | Tel: 00381 (0)25 841 510                             | A Before using the Telis 1 Chronis RTS, we recommend that each                                                            |
| fordic AB Finland<br>57 130 230 | Singapore : Somty PTE Ltd<br>Tel : +65 (0) 6383 3855 | motor is pre-programmed in advance using an individual<br>Telis 1 BTS control point and that the end limits of each motor |
| fy France                       | Slovak republic : Somfy, spol. s r.o.                | are set. However, like any RTS remote control transmitter, the                                                            |
| 20 3/4 3/4                      | lel:+421 337 /18 638<br>Tel:+421 905 455 259         | Telis 1 Chronis RTS can be used for motor set-up operations                                                               |
| 172 930 0                       | South Korea : Somfy JOO                              | (limit adjustment, etc.).                                                                                                 |
| y Hellas S.A.                   | Tel : +82 (0) 2594 4331                              | This guide describes set-up using only an individual RTS control                                                          |
| 6146768                         | Spain : Somfy Espana SA                              | point such as Telis 1 RTS. For set-up using a different RTS control                                                       |
| omty Co. Ltd                    | Sweden : Somfy Nordic AB                             | point, refer to the corresponding manual.                                                                                 |
| mfy Kft                         | Tel : +46 (0) 40 16 59 00                            | After 2 minutes of inactivity, the Telis 1 Chronis RTS screen                                                             |
| 5120                            | Switzerland : Somfy A.G.                             | switches automatically to sleep mode.                                                                                     |
| ndia PVT Ltd                    | lel : +41 (0) 44 838 40 30                           | button to turn it on                                                                                                    |
| mfy Jakarta                     | +963-9-55580700                                      | When editing settings pressing and holding the selection                                                                  |
| e Office                        | Taïwan : Somfy Development                           | button ( • ) allows you to return to manual or automatic mode.                                                            |
| 719 3620                        | and Taiwan Branch                                    | Only confirmed parameters are saved.                                                                                      |
| ran<br>7951036                  | Thailand : Bangkok                                   | 4.1. Battery installation                                                                                                 |
| ome                             | Regional Office                                      | - Remove the battery cover from the back                                                                                  |
| .td                             | +66 (0) 2714 3170                                    | of the Telis 1 Chronis RTS.                                                                                               |
| 3 952 55 54                     | Tunisia : Somfy Tunisia<br>+216-98303603             | <ul> <li>Insert the 2 AAA (LR3) batteries following</li> </ul>                                                            |
| 47181                           | Turkey : Somfy TurkeyMah                             | the polarity indicated.                                                                                                   |
| y KK                            | +90 (0) 216 651 30 15                                | on the back of the Telis 1 Chronis RTS                                                                                    |
| 481 6800                        | United Arab Emirates :                               | - If necessary, wake or turn on the Telis 1                                                                               |
| ry Jordan<br>R21615             | +971 (0) 4 88 32 808                                 | Chronis RTS by briefly pressing any button.                                                                               |
| audi Arabia:                    | United Kingdom : Somfy Limited                       | <ol> <li>Never use rechargeable batteries.</li> </ol>                                                                     |
| di                              | +44 (0) 113 391 3030                                 | Replace the batteries when the () symbol appears on the                                                                   |
|                                 | United States : Somty Systems                        | display.                                                                                                    |

If there is no power supply for an extended period of time (batteries are discharged or removed), the general/manual parameters of the remote control transmitter will need to be reset. However, the automatic orders are saved in memory.

#### 4.2 Setting the general parameters of the remote control transmitter

When the batteries are first installed, "Remote control settings mode is activated directly: "SET" and "YEAR" appear on the screen After an extended period of time with no power supply, when automatic mode is selected, "Remote control settings" mode is

also activated directly. At each stage, the parameter to be set will be flashing.

Press the arrow buttons ( < or ) to modify the parameter (press and hold the button to scroll the characters faster). To save the parameter and move to the next parameter briefly

press the selection button (•). "Remote control settings" mode can be deactivated at any time

by pressing and holding the selection button (...). Only confirmed ameters are saved

# The parameters appear in the following order:

- Figure C "YEAR" (current year).
- "MONTH" (number of the current month). "DAY" (number of the current day).
- "TIME" (current hour). "TIME" (minutes)
- "AREA" (country of residence)\*.
- "WORK" (daily/weekend)\*\*

 8) Press and hold the selection button (•) to confirm the last narameter until the Telis 1 Chronis RTS returns to automatic mode: the "Remote control settings" mode is deactivated

## \* "AREA" (country of residence)

The Telis 1 Chronis RTS is pre-programmed at the factory to automatically switch between summer time and winter time based on the country of residence. Select the location of residence as the United States (US) or Europe (EU), or choose OFF to deactivate the automatic time change function (daylight savings) and to make the change manually.

#### \*\* "WORK" (daily/weekend)

- 1) Select the work days you want to program using the arrow buttons ( 4 or ► ).
- Briefly press the selection button (•) to confirm the selection; by Dreny press the selection function (● it of commit the selection, by default, the days not circled will be rest days or weekend days.
   Termote control settings" mode can be deactivated at any time by pressing and holding the selection button (●). Only confirmed parameters are saved.
- 4.3. Assigning or deleting an end-product

#### Figure D

- ① The procedure for assigning an end-product to the Telis 1 Chronis RTS and deleting it is the same. It can only be done in
- manual mode. 1) If the Telis 1 Chronis RTS is in automatic mode, briefly press the release and the reliance of the reliance of the r
  - point that has already been programmed until the end-product moves back and forth or jogs: programming mode is activate
- for 2 minutes Briefly press the PROG button on the Telis 1 Chronis RTS: the
- end-product moves back and forth or jogs and is assigned to or deleted from the Telis 1 Chronis RTS. To assign or delete the end-product or other end-products, repeat

## 4.4. Programming the days of the week

- In automatic mode, the Telis 1 Chronis RTS allows an  $\bigwedge$  command and an  $\bigvee$  command to be sent automatically to one or more groups of end-products for each day of the week These automatic commands can be:
- the same every day of the week (factory setting) in which case
- the same every day or the week (factor) setting) in which case no day appears on the screen, divided into two groups of days during the week (daily/ weekend), for example 5 work days (circled) which have the same up and down times, and 2 rest days (not circled) which have the same up and down times and are different from the
- When the operation of the operation of the second second se

#### To modify programmed automatic orders, two methods may be used:

be used: To assign the current time to a programmed order, see section "*Quick setting of an automatic command*". To program an automatic order to occur at another time, see section "Editing an automatic order

#### 4.4.1. Quick setting of an automatic command

Figure E
 If the Telis 1 Chronis RTS is in manual mode, briefly press the

selection button ( • ) to switch to automatic mode. Press the arrow keys ( < or + ) to select the or command that you wish to edit (for all days or for groups of days if work or rest days have been configured).

rest days have been comigured). Press and hold for more than 10 seconds the ⊗ button to modify a ∧ command or the ⊗ button to modify a ∨ command. "SET" is displayed on the screen and the order flashes 3 times. Release the button when "SET" disappears from the screen: the time at which this order is executed is recorded as an automatic

∧ or ∨ order. To quickly store another automatic order, repeat the procedure starting at step 1

# FR 1. Introduction

1.1. Sécurité et responsabilité

de ce produit avec les équipements et accessoires associés

Ne pas faire de projection de liquides ni l'immerger

Ne pas utiliser de produits abrasifs ni de solvants pour le nettove

Sa surface peut être nettoyée à l'aide d'un chiffon doux et humide Ne pas laisser à la portée des enfants.

Désignation

g) Touches de navigation ( ● ),
 h) Touches de navigation ( ● ou ▶ ),
 h) Touche ⊗ (monter, allumer, ouvrir, orienter et augmenter l'éclairage ou le chauffage),

Touche () (descendre, éteindre, fermer, orienter et diminuer

Touche 
(stopper, aller en position favorite [my]),

m)Simulation de présence active en mode automatique :

We = mercredi, Th = jeudi, Fr = vendredi, Sa = samedi,

automatique. En mode manuel « OEE » est affiché

des moteurs (réglage des fins de course...).

q) Jours de la semaine (programmation travail/repos ne s'affichent

s) d'ordinatione,
 r) Ordres automatiques programmés (1 ori à 2 oz),
 s) Horaire choisi pour le déclenchement de l'ordre en mode

▲ Il est recommandé de programmer chaque moteur au préalable à partir d'un point de commande RTS individuel de type Telis 1 RTS

et de régler les fins de course de chaque moteur avant d'utiliser la Telis 1 Chronis RTS. Néanmoins la Telis 1 Chronis RTS peut-être utilisée comme toute télécommande RTS pour la mise en service

Séteint automatiquement. Lorsque l'écran est éteint, appuyer d'abord sur une touche pour

La notice ne décrit que la mise en service à l'aide d'un point de

nas en programmation quotidienne) · Mo = lundi Tu = mardi

3. La Telis 1 Chronis RTS en détails

e) Voyant rouge (indicateur d'émission radio).

Q.

1

21

2

21

1.2. Consignes spécifiques de sécurité

Pour ne pas endommager le produit

 Éviter les chocs Éviter les chutes !

2. Contenu

c Kit visserie

Figure B

a Telis 1 Chronis RTS

b Support mural avec cache-vis

d Piles de type AAA (LR3)

Touche de sélection ( • ),

l'éclairage ou le chauffage),
 k) Bouton PROG..

o) Mode réglage actif : SET
 p) Symbole piles faibles : 1

I) Capot des piles.

n) Heure courante

Su = dimanche

4. Mise en service

t) Ordres ⊗, ⊗

l'allume

4.1. Mise en place des piles

Ouvrir le capot à l'arrière de la Telis 1 Chronis RTS.

(LR3) en respectant la polarité indiquée.

Remettre le capot arrière sur la Telis 1 Chronis RTS. Activer la Telis 1 Chronis RTS en

appuyant sur n'importe quelle touche. (i) Ne jamais utiliser de piles rechargeables.

Ouvrir le capot a l'arrière de la Telis 1 Chronis RTS. Mettre en place les 2 piles de type AAA

(1) Ne jamais utiliser de piles rechargeables. Remplacer les piles quand le symbole (<sup>1</sup>/<sub>□</sub>) apµarait su reviait. ▲ En cas d'absence d'alimentation prolongée (piles usées ou retirées), il faudra effectuer de nouveau le réglage des

paramètres généraux de la télécommande. Par contre, la programmation des ordres automatiques est sauvegardée.

• Ecran :

Figure A

Sécurité

La télécommande Telis 1 Chronis RTS permet de pilote une application ou groupe d'applications se situant dans la même pièce, équipées de la Radio Technology Somfy (RTS). La Telis 1 Chronis RTS peut être utilisée soit en mode manuel, soit en mode automatique.

 de la telecommandes est active directement : «SEI» (Reglage) et «YEAR» (Année) s'affichent sur l'écran, l'année clignote.
 Après une absence d'alimentation prolongée, au passage en mode automatique, le mode «Réglage de la télécommande» Le mode manuel permet de piloter manuellement les applications est aussi activé directement associées à la télécommande. Les programmations du mode À chaque étape, le paramètre à régler clignote. automatique sont désactivées dans ce mode. En mode manuel

« OFF » est affiché Pour modifier le paramètre, appuyer sur les touches de navigation ( • ou • ) (un appui maintenu fait défiler les caractères Le mode automatique permet de piloter automatiquemen Le mode automatique permet de piloter automatiquement les applications associées à la télécommande en largant un ordre de montée A et un ordre de descente V par jour. Une pré-programmation des jours est déjà effectuée d'origine. Ces horaires peuvent être modifiés. Une deuxième programmation appelée «WORN» peut être effectuée et atribuée à un ou pulsieurs plus rapidement).

Pour enregistrer le paramètre et passer au paramètre suivant faire un appui bref sur la touche de sélection (•). A tout moment, le mode «Réglage de la télécommande» peut être désactivé par un appui maintenu sur la touche de sélection (•). Seuls les paramètres validés sont sauvegardés. jours (un ordre de montée et un ordre de descente également)

télécommande

## Les paramètres apparaissent dans l'ordre suivant :

4.2. Réglage des paramètres généraux de la

Lors de la première mise en place des piles, le mode «Réglage

de la télécommande» est activé directement : «SET» (Réglage) e

Α

0

00

а

0

8

1 YEAR

DFR Y

TIME

NORK

-

Telis 1 Chronis RTS

-`ao o≦-

- 35

08503

000000

2 x LR03

AAA 1,5 V

11

-1243 ŵ.

-1350

MONTH

TIME

AREA

<u>ښ</u>

NL2

T

₩ 4 s.

OFF

00:00

EU 🦆

ב' רס ל

m

Figure C L'année courante «YEAR».

- Avant d'installer et d'utiliser ce produit, lire attentivement cette 2) Le numéro du mois courant «MONTH». de la motorisation et de l'automatisation de l'habitat auquel cette
- notice. Ce produit Somfy doit être installé par un professionnel 2) Le numero du mois courant «MOV de la motorisation et de l'automatisation de l'habitat augule cette 3) Le numero du jour courant «DAV», notice set destinée, L'installateur doit par ailieurs se conformer aux 4) L'heure courantes «TIME», normes et à la dégislation en vigueur dans le pays d'installation, et 5) Les minutes «TIME». Informer ses clients des conditions d'utilisation et de maintenance 6) La zone d'habitation «AREA»\*.

  - 8) Fairé un appui maintenu sur la touche de sélection (•) pour valider le dernier paramètre jusqu'à ce que la Telis 1 Chronis RTS revienne en mode automatique : le mode

#### \* Zone d'habitation «AREA»

La Telis 1 Chronis RTS est configurée d'origine pour changer d'heure automatiquement entre l'heure d'été et l'heure d'hiver selon la zone d'habitation. Sélectionner la zone d'habitation entre les

#### Jours de travail/repos «WORK»

- Sélectionner les jours de travail à programmer avec les touches de navigation ( < ou ▶ ).</li>
   Faire un appui bref sur la touche de sélection (●) pour valider
- le choix, les jours non cerclés seront des jours de repos par défaut
- A tout moment, le mode «Réglage de la télécommande» peut être désactivé par un appui maintenu sur la touche de sélection (•). Seuls les paramètres validés sont sauvegardés

#### 4.3. Association ou suppression d'une application Figure D

- (i) La procédure à suivre pour associer une application à la Telis 1 Chronis RTS et la supprimer est identique. Elle peut se faire uniquement en mode manuel.
- 1) Si la Telis 1 Chronis RTS est mode automatique, faire un appui bref sur la touche de sélection ( • ) pour passer en mode nanuel
- Appuver sur le bouton PROG, du point de commande PTS individuel déjà enregistré jusqu'au va-et-vient de l'application le mode programmation est activé pendant 2 min.
- Faire un appui bref sur le bouton PROG. de la Telis 1 Chronis RTS : l'application effectue un va-et-vient, elle est associée ou supprimée de la Telis 1 Chronis RTS. Pour associer ou supprimer l'application ou d'autres applications

#### recommencer la procédure 1 à 3 4.4. Programmation des jours de la semaine

- En mode automatique, la Telis 1 Chronis RTS permet l'envoi automatique d'un ordre A et d'un ordre V pour chaque jour de la semaine à un ou plusieurs groupes d'applications.
- Ces ordres automatiques peuvent être : identiques tous les jours de la semaine (réglage par d'origine) aucun jour n'apparaît sur l'écran.
  - divisés en deux groupes de jours dans la semaine, par exemple ; 5 jours de travail (cerclés) ayant des horaires de montée et descente identiques, et 2 jours de repos (non cerclés) ayant des horaires de montée et descente identiques, qui sont différents des jours de travail.
- À tout moment, le mode «Programmation des ordres automatiques» peut être désactivé par un appui maintenu sur (i) À la touche de sélection (...). Seuls les paramètres validés sont sauvegardés.

#### Pour modifier les ordres automatiques programmés, deux méthodes sont possibles :

Pour attribuer l'heure courante à un ordre programmé, aller au chapitre «Mémorisation rapide d'un ordre automatique». commande RTS individuel de type Telis 1 RTS. Pour une mise en service à l'aide de tout autre point de commande RTS, se référer à la notice correspondante. Pour programmer un ordre automatique à un autre horaire, aller au chapitre «Édition d'un ordre automatique»

#### 4.4.1. Mémorisation rapide d'un ordre automatique Figure E

Après 2 minutes d'inactivité, l'écran de la Telis 1 Chronis RTS 1) Si la Telis 1 Chronis RTS est en mode manuel, faire un appui bref sur la touche de sélection (•) pour passer en mode Tallumer. Lors des réglages, à tout moment un appui maintenu sur la touche de sélection (•) permet de revenir en mode manuel ou automatique. Seuls les paramètres validés sont sauvegardés. automatique.

Appuyer sur les touches de navigation (+ ou +) pour sélectionner l'ordre choisi 🔨 ou 🗸 à éditer (pour tous les jours ou pour les groupes de journées si les jours de travail ou de repos ont été configurés).

Appuyer plus de 10 secondes sur la touche ⊗ pour modifier un ordre ∧ ou ⊗ pour modifier un ordre ∨, «SET» s'affiche à l'écran et l'ordre clignote 3 fois. Relâcher l'appui lorsque «SET» disparaît de l'écran : l'heure à laquelle cet ordre es exécuté est mémorisée comme ordre automatique 🔨 ou 🗸 Pour mémoriser rapidement un autre ordre automatique reprendre la procédure à partir de l'étape

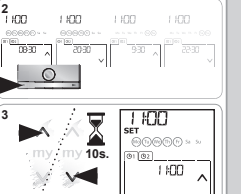

1 100

07:30

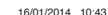

1/2

du produit. Toute utilisation hors du domaine d'application défini par Les jours de travail/repos «WORK»\*\* Somfy est non conforme. Elle entraînerait, comme tout irrespect des instructions figurant dans cette notice, l'exclusion de la responsabilité et de la garantie Somfy Avant toute installation vérifier la compatibilité

# «Réglage de la télécommande» est désactivé

Etats-Unis (US) et l'Europe (EU), ou choisir OFF pour désactiver le changement automatique et l'effectuer manuellement.

#### EN 4.4.2. Editing an automatic command Figure I

#### 1) If the Telis 1 Chronis RTS is in manual mode, briefly press the selection button ( ) to switch to automatic mode Press the arrow keys ( ( or ) ) to select the ∧ or ∨ order that

- you wish to edit (for all days or for groups of days if work or weekend/rest days have been configured).
  3) Press and hold the selection button (•) until "SET" appears
- Press and hold the selection button (•) until "SET" appears on the screen: "Automatic command programming" mode is activated and "EDIT" flashes.
- 4) Briefly press the selection button ( $\bullet$ ); the hour of the  $\land$  or  $\lor$  <sub>2)</sub>
- order selected flashes. To change the hour, press the arrow buttons ( ( or )).
- 6) Briefly press the selection button (●) to confirm the hour: the 3) minutes of the A or V command selected flash.
- To change the minutes, press the arrow buttons ( or ). 8) Briefly press the selection button (•) to confirm the time, exit - Or switch to manual mode.
- To edit another automatic command, repeat the procedure A Switching to manual mode automatically deactivates the

#### starting at step 1 4.4.3. Deleting an automatic command

- Figure G
   1) If the Telis 1 Chronis RTS is in manual mode, briefly press the selection button (•) to switch to automatic mode.

- "DELET" (delete) flashes
- 5) Briefly press the selection button ( ) to confirm the deletion, exit " mode and return to automatic mode To delete another automatic command, repeat the procedure
- starting at step 1

# 5. Installation

- Figure H Check the radio range before installing the Telis 1 mount. The radio range is 65 to 100 feet in open air.
   Select a location for the wall mount.
- Mark the screw locations (vertical spacing: 40 m Drill then secure the wall mount with the inclu anchors if required).
- Fit the screw cover ▲ The use of radio appliances (e.g. Hi-Fi radio) operating on the same frequency may cause reduce the product's performance. ▲ Never install the Telis 1 Chronis RTS on or nea
- as this may reduce the radio range.

#### 6. Operation n manual to automatic mode or

| manual mode, briefly press the selection button (•).                                                                                                    | pressed.                                                                                                    |
|----------------------------------------------------------------------------------------------------|----------------------------------------------------------------------------------------------------|
| 6.1. Manual mode<br>The manual mode of the Telis 1 Chronis RTS is used to:<br>send an occasional order to the end-products.<br>deactivate automatic command programming.                                                                                                    |                                                                                                    |
| 6.1.1. Manual control<br>- Briefly press the ③, ④ or ③ button corresponding to the desired<br>order.<br>When the intermediate position has been programmed and the<br>end-product is stopped, briefly press ④: the end-product or the<br>group of end-products is activated and goes to the favorite ( <b>my</b> )<br>position.                                                                                                    | An end-product<br>stops during<br>activation.                                                                  |
| 6.1.2. Changing or deleting an end-product<br>See section "Assigning or deleting an end-product".     6.2. Automatic mode<br>The automatic mode of the Tells 1 Chronis RTS is used to:<br>automatically control the end-products by means of automatic                                                                                                    | The command is<br>being sent at a<br>different time tha<br>the programmed                                      |
| commands programmed according to the programmed limes/<br>days of the week.<br>Example of programming for a day: at 6:45 AM, $\otimes$ command to<br>open all the roller shades and blinds on the ground floor to take<br>advantage of the sunlight; at 8:00 PM, an $\otimes$ order for all the<br>end-products to protect the house from the cold.<br>- Programming automatic commands for each day of the week (see<br>section : <i>Programming the days of the week</i> ), no part exchanged | One or more<br>end-products<br>systematically<br>does not respon<br>to a programme<br>automatic<br>command.    |
| <ul> <li>In advance, the current time and the next scheduled automatic mode, the displayed.</li> <li>To view all the automatic command are displayed.</li> <li>To view all the automatic command buttons (4 or +).</li> <li>To stop an automatic command that is currently being executed, press the stop <b>TMP</b> buttons.</li> <li>To via can also press the So, Sor So buttons in automatic mode.</li> </ul>                                                                               | 8. Technica<br>Range: 65 to 100<br>Radio frequency<br>Protection rating<br>Operating tempe<br>Bempte control t |
| 6.2.1. MODITVING THE GAYS OF THE WEEK PROGRAMMING                                                                                                    |                                                                                                    |

#### See section "Programming the days of the week".

Telis\_1\_Chronis\_RTS\_US\_5115958A000.indd 2

#### selection button (•) to switch to automatic mode. Press both arrow buttons ( 4 and ) simultaneously: the (III) symbol appears on the screen: the "simulated presence" function is activated.

6.2.2 Simulated presence function

To activate or deactivate the function:

Press both arrow buttons ( ( and ) ) simultaneously: the (IIII) symbol disappears from the screen: the "simulated presence" function is deactivated.

6.2.2. Simulated presence function In automatic mode, the "Simulated presence" or "Vacation Mode" function randomly modifies the times at which the programmed automatic commands are executed, within a range of 0 to 30 minutes.

are on vacation or away from home for an extended period of time

This function is recommended to simulate your presence when you

as required, when returned to automatic mode

### 6.2.3. Modifying the general parameters of the remote contro transmitte

- Figure J
- selection button (●) to switch to automatic mode.
   Press hard hold the selection button (●) until "SET" appears on the screen. "Automatic command programming" mode is activated and "EDIT" flashes.
   Press not not screen (↑ Automatic command programming" mode is a scitvated and screen (↑ Automatic command programming" scitvated and "EDIT" flashes.
  - Follow the steps in the section "Setting the general parameters
  - of the remote control transmitter (i) "Remote control settings" mode can be deactivated at any time by pressing and holding the selection button (•). Only confirmed
    - ameters are saved

# 7. Tips and recommendations

# 7.1. Questions about the Telis 1 Chronis RTS?

| Chronis RTS wall                                                                                                    | r.i. Questions at                                                                                                    | Jour the relis i on                                                                                                    |                                                                                                    |
|----------------------------------------------------------------------------------------------------|----------------------------------------------------------------------------------------------------|----------------------------------------------------------------------------------------------------|----------------------------------------------------------------------------------------------------|
|                                                                                                    | Observations                                                                                                    | Possible<br>causes                                                                                                    | Solutions                                                                                               |
| ided screws (use                                                                                                    |                                                                                                    | The batteries are low.                                                                                                    | Replace the batteries.                                                                                  |
| dio headphones)<br>interference and<br>ar metal surfaces                                                                          | The end-products<br>do not react at<br>all when a button<br>on the Telis 1                                             | The remote control<br>transmitter is not<br>programmed.<br>External radio<br>equipment is<br>interfering with the<br>radio reception. | See section "Adding/<br>deleting a Telis 1<br>Chronis RTS".<br>Turn off any nearby<br>radio appliances. |
| from automatic to<br>on ( • ).<br>sed to:<br>is.<br>g.                                                                            | Chronis RTS is<br>pressed.                                                                                             | The motor(s) or receiver(s) are in thermal shut-off mode.                                                                             | Wait for the motor to<br>cool down, then press<br>the desired button<br>again.                          |
| ling to the desired                                                                                                    | An end-product                                                                                                    | The end-product<br>has encountered an<br>obstacle                                                                                     | Remove the obstacle<br>and try again.                                                                   |
| nd-product or the the favorite ( <b>my</b> )                                                                                      | stops during activation.                                                                                               | Another control<br>device is sending<br>a command to the<br>motor or receiver.                                                        | Wait until activation<br>of the end-product<br>has finished, then try<br>again.                         |
| used to:                                                                                                    | The command is<br>being sent at a<br>different time than<br>the programmed                                             | The "Simulated<br>presence" function is<br>activated.                                                                                 | Deactivate the<br>"Simulated presence"<br>function.                                                     |
| <ul> <li>A command times/</li> <li>A command to bund floor to take order for all the order for all the order scheduled</li> </ul> | time.<br>One or more<br>end-products<br>systematically<br>does not respond<br>to a programmed<br>automatic<br>command. | A signal from another<br>automatic device in<br>your home is causing<br>interference.                                                 | Change the<br>programmed time of<br>the automatic order.                                                |
| ed, scroll from one                                                                                                    | 8. Technical da                                                                                                    | ata                                                                                                    |                                                                                                    |

0 feet in open air 433 42 MHz · IP 30 erature: 0 °C to + 60 °C (+ 32 °E to + 140 °E) transmitter dimensions: 145 x 47 x 18 mm Power supply: 2 AAA (LR3) batteries A Batteries and accumulators should be separated from other types of waste and recycled via your local treatment and recycling system

#### FR 4.4.2. Édition d'un ordre automatique Figure F

- Si la Telis 1 Chronis RTS est en mode manuel, faire un appui
- bref sur la touche de sélection (.) nour passer en mode automatique
- Appuver sur les touches de navigation ( 4 ou ) pour sélectionner l'ordre choisi 🔨 ou 🗸 à éditer (pour tous les jours ou pour les groupes de journées si les jours de travail ou de repos ont été configurés)
- Appuyer sur la touche de sélection (•) jusqu'à ce que «SET» (réglage) s'affiche sur l'écran : le mode «Programmation des ordres automatiques» est activé, «EDIT» clignote
- Faire un appui bref sur la touche de sélection (•) l'heure de l'ordre  $\wedge$  ou  $\vee$  choisi clianote.
- Pour changer l'heure, appuver sur les touches de navigation (4 out) Faire un appui bref sur la touche de sélection (•) pour valider
- l'heure : les minutes de l'ordre \Lambda ou V choisi clianotent. Pour changer les minutes, appuyer sur les touches de
- l'horaire, sortir du mode «EDIT» (édition) et revenir en mode automatique
- Pour éditer un autre ordre automatique reprendre la procédure à partir de l'étane 1
- 4.4.3. Suppression d'un ordre automatique

#### Figure G

- Si la Telis 1 Chronis RTS est en mode manuel, faire un annui sur la touche de sélection (•) pour passer en mode automatique
- Appuyer sur les touches de navigation ( + ou ► ) pour sélectionner l'ordre choisi ∧ ou ∨ à éditer (pour tous les jours ou pour les 2) groupes de journées si les jours de travail ou de repos ont été configurés).
- Appuver sur la touche de sélection (•) jusqu'à ce que «SET» (réglage) s'affiche sur l'écran : le mode «Programmation des ordres automatiques» est activé, «EDIT» (édition) clignote.
- Appuyer sur une des touches de navigation ( + ou + ) pour changer de menu : «DELET» (supprimer) clignote.
- Faire un appui bref sur la touche de sélection (

   pour valider la suppression, sortir du mode «EDIT» (édition) et revenir en mode
- Pour supprimer un ordre automatique, reprendre la procédure 7. Astuces et conseils automatique

### 7.1. Questions sur la Telis 1 Chronis RTS ? à partir de l'étape 1

#### 5 Installation Figure H

- Contrôler la portée radio avant de fixer le support de la Telis 1 Chronis RTS. La portée radio est de 20 m en champ libre.
- Choisir l'emplacement du support mural Marguer l'emplacement des vis (écartement de 40 mm dans le
- sens vertical) Percer puis visser le support (avec les chevilles si nécessaire).
- appui sur une Mettre le cache-vis.
   ▲ L'utilisation d'appareils radios (par exemple un casque radio ouche de la Telis 1 Chronis RTS
- Interpretation of apparents radios (par exemple un casque radio Hi-Fi) utilisant la même fréquence peut engendrer des interférences et réduire les performances du produit.
  ▲ Ne jamais installer la Telis 1 Chronis RTS à proximité ou sur des surfaces métalliques, ceci peut réduire la portée radio

## 6. Utilisation

Pour passer du mode manuel au mode automatique ou du mode automatique au mode manuel, faire un appui bref sur la touche de sélection (•).

#### 6.1. Mode manuel

- Le mode manuel de la Telis 1 Chronis RTS permet de : donner un ordre ponctuel aux applicatio
- · désactiver la programmation des ordres automatiques

## 6.1.1. Pilotage manuel

- Faire un appui bref sur la touche ⊗, ⊕, ou ⊗ correspondant à l'ordre désiré.
- Lorsque la position intermédiaire a été programmée et que l'application est à l'arrêt, faire un appui bref sur @ : l'application ou
- le groupe d'applications s'active jusqu'à la position favorite (my) 6.1.2. Changement ou suppression d'une application
- Voir chapitre «Association ou suppression d'une application». 6.2. Mode automatique
- Le mode automatique de la Telis 1 Chronis RTS permet de :
- piloter automatique de la feils i contrins (ris permet de la piloter automatiquement les applications grâce à une programmation d'ordres automatiques selon les jours de la semaine. Exemple de programmation d'une journée : à 06h45, ordre (>>>> pour ouvrir tous les volets roulants et les stores du rez-de-chaussée et
- profiter de la lumière du soleil : à 20h00, ordre @ pour toutes les
- applications pour protéger la maison du froid. Programmer les ordres automatiques pour chaque jour de la semaine (voir chapitre *«Programmation des jours de la*
- En mode automatique, l'heure courante et le prochain ordre
- automatique prévu est affiché. Pour consulter l'ensemble des ordres automatiques programmés, anviguer de l'un à fautre à l'aide des touches de Automatiques de l'une source de la télécommande: 145 x 47 x 18 mm programmés, anviguer de l'une à l'autre à l'aide des touches de navigation ( 4 ou )
- Alimentation : 2 piles de type AAA (LR3) navigation ( ↓ ou ). Pour stopper un ordre automatique en cours d'exécution appuyer un la tourbe dan ( 100 ). A Veille taube a dan ( 100 ).
- sur la touche stop/**my**.  $\bigoplus$  Les appuis ponctuels sur les touches  $\otimes$ ,  $\circledast$ , ou  $\otimes$  sont
- touiours possibles en mode automatique
- 6.2.1. Modification de la programmation des jours de la semaine
- Voir chapitre «Programmation des jours de la semaine»

## 6.2.2 Fonction Simulation de présence En mode automatique, la fonction «Simulation de présence» modifie de manière aléatoire l'horaire de déclenchement des ordres

automatiques programmés, dans une fourchette de 0 à 30 minutes Cette fonction est notamment indiquée dans le cas d'une absence prolongée du domicile pour simuler une présence.

1100

1 82

100 1.00

0

♥

3 s.

0

0

0

1 100

1.00

0

X

3 s.

0

0

\_

Copyright © 2013 Somfy SAS, All rights reserved

Somfy SAS, capital 20.000.000 Euros,

RCS Annecy 303.970.230 - 11/2013

0

07:30

0

08:30

-06,30

<u>∞</u> -01,90

-)0640

-1006-0

07:00

07:30

0

EDIT

രെക്ക

FOELET--

07:30

1 100

08-20

1 105

1 100

F 11 1 1

-ED I T... 6

J

0

0

펳

7 s.

transmitter»

not contractually binding.

▲ Caution!

Attention !

US products

8

1 100

0730

H:00 💼

20:12

2000

07:30

- 0 05-

14:00

1 100

YEAR

«Setting the general parameters of the remote control

«Réglages des paramètres

EN - Somfy hereby declares that this product conforms to the essential requirements and other relevant provisions of Directive 1999/5/CE. A declaration of conformity

is available at www.somfv.com/ce\_Images are

FR - Par la présente Somfy déclare que le produit

est conforme aux exigences essentielles et aux

autres dispositions pertinentes de la directive

1999/5/CE. Une déclaration de conformité est

mise à disposition à l'adresse internet www.

somfy.com/ce. Images non contractuelles

(With FCC ID on the label product) :

following two conditions:

cause undesired operation.

interference, and

Warning !

equipment. US5.414.334 US PATENT PENDING

LIS D625 693 S

This device complies with Part 15 of the FCC Rules.

this device may not cause harmful

- this device must accent any interference

received, including interference that may

Changes or modifications not expressly approved by the manufacturer could

void the user's authority to operate the

US DESIGN PATENT PENDING

- 2/2

16/01/2014 10:43

Operation is subject to the

(i) Note

Remarque

généraux de la télécommande»

] <mark>8</mark>

-

#### Pour activer ou désactiver la fonction : Figure I

- Si la Telis 1 Chronis RTS est en mode manuel, faire un appui 11 bref sur la touche de sélection (•) pour passer en mod automatique.
- 2) Appuver simultanément sur les 2 touches de Appuyer simultanement sur les 2 toucnes of navigation (∢ et ) : le symbole (III) apparaît sur l'écran : la fonction «Simulation de présence» est activée.
- 3) Appuyer simultanément sur les 2 touches de navigation ( ( et ) ) : le symbole ( ) disparaît de l'écran : la
- fonction «Simulation de présence» est désactivée Ou passer en mode manuel
- Faire un appui bref sur la touche de sélection (•) pour valider 🛕 Le passage en mode manuel désactive automatiquement la fonction «Simulation de présence». Il faut réactiver la fonction, si besoin lors du refour en mode automatique

# 6.2.3. Modification des paramètres généraux de la

peut se faire uniquement en mode automatique.

généraux de la télécommande».

automatique

engendre aucune

éaction des

annlications

Une application

cours d'activation

rapport à l'horaire

Une ou plusieurs

éanissent nas à un

ordre automatique

systématiquement.

collecte

8. Données techniques

Portée radio : 20 m en champ libre

Fréquence radio : 433,42 MHz

Indice de Protection : IP 30

applications ne

rogrammé.

programmé,

s'arrête en

ordre est

décalé par

télécommande ✓ Figure .l (i) La modification des paramètres généraux de la télécommande Si la Telis 1 Chronis RTS est en mode manuel, faire un appui

bref sur la touche de sélection (•) pour passer en mode

Annuver et maintenir l'annui sur la touche de sélection (

Appoyer et mainterni rappi sur la coucie de selection ( jusqu'à ce que «SET» (Réglage) et «YEAR» (Année) s'affichent sur l'écran (> 7s.) : le mode «Réglage de la télécommande» est activé. L'année clignote : c'est le premier paramètre à régler.

Suivre la procédure du chapitre «Réglages des paramètres

A tout moment, le mode «Réglage de la télécommande» peut être désactivé par un appui maintenu sur la touche de sélection (•) Seuls les paramètres validés sont sauvegardés.

La télécommande

La réception radio

est altérée par des

équinements radio

Le ou les moteurs ou

récenteurs sont en

sécurité thermique.

L'application a

encontré un

Lln autre noint de

commande envoie ur

ordre au moteur ou

Le signal prévenant

automatisme dans

la maison engendre

des interférences.

Température d'utilisation : 0°C à + 60°C (+ 32 °F à + 140 °F)

obstacle.

récenteur

La fonction

activée

d'un autre

«Simulation de

présence» est

externes.

n'est pas enregistrée.

Les piles sont faibles. Les remplacer

Voir chapitre «Aiout

Suppression d'une

Telis 1 Chronis RTS

Arrêter les appareils

radio aux alentours

Attendre que le

lácirá

tésiré

désiré

moteur refroidisse

et renouveler l'appu

Enlever l'obstacle et

renouveler l'appui

Attendre la fin

l'application et

«Simulation de

orésence».

de l'activation de

renouveler l'appui

Désactiver la fonction

Décaler l'horaire de

programmation de

l'ordre automatique